## Инструкция

## по открытию файлов, раскрываемых на сайте Биржи в разделе 33 «Информация об общем количестве договоров и общем стоимостном объеме договоров».

(Информация раскрывается в соответствии с пунктом 13 приложения 4 Положения Банка России от 17.10.2014 № 437-П «О деятельности по проведению организованных торгов», адрес раскрытия информации - https://archives.spbexchange.ru/reports/monthly):

- 1) открыть Microsoft Edge;
- в адресной строке написать адрес ссылки размещения информации -<u>https://archives.spbexchange.ru/reports/monthly;</u>
- 3) зайти в необходимую папку с отчетами;
- выбрать необходимый отчет, нажать на нем правой кнопкой мыши и в открывшемся меню выбрать «Сохранить ссылку как» (либо «Сохранить объект как»):

| 🗖 arc        | hives.spl     | bexchange | en X +                                                                                                    |   | - | ٥ | × |
|--------------|---------------|-----------|----------------------------------------------------------------------------------------------------|---|---|---|---|
| $\leftarrow$ | $\rightarrow$ | Ö         | archives.spbexchange.ru/reports/monthly/2023-09_%D0%A6%D0%B5%D0%BD%D0%BD%D1%88%D0%B5_%D0%B1%D1%83%D0%BC%D0%B0%D0%B3%D0%B8 | = | Z | ٩ |   |

## archives.spbexchange.ru - /reports/monthly/2023-09\_Ценные\_бумаги/

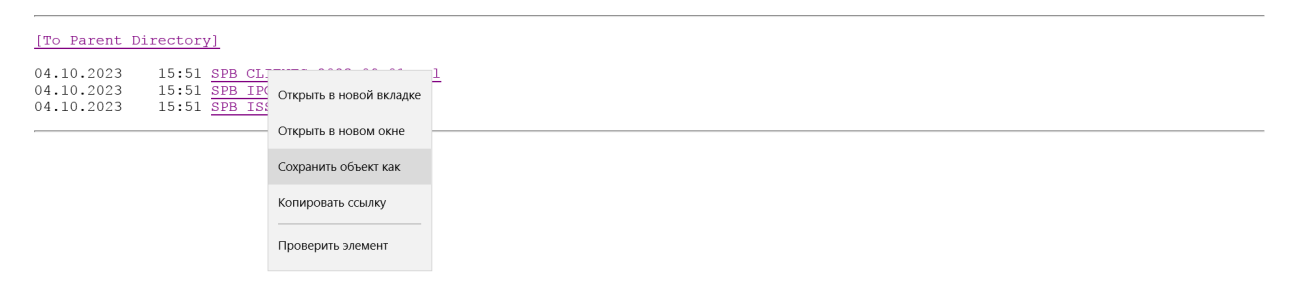

http://archives.spbexchange.ru/reports/monthly/2023-09\_%D0%A6%D0%B5%D0%BD%D0%BD%D1%88%D0%B5\_%D0%B1%D1%83%D0%BC%E

- 5) Сохранить необходимый отчет в формате XML Document.
- 6) Открыть сохраненный XML Document в Microsoft Excel, выбрав следующие опции в диалоговом окне:

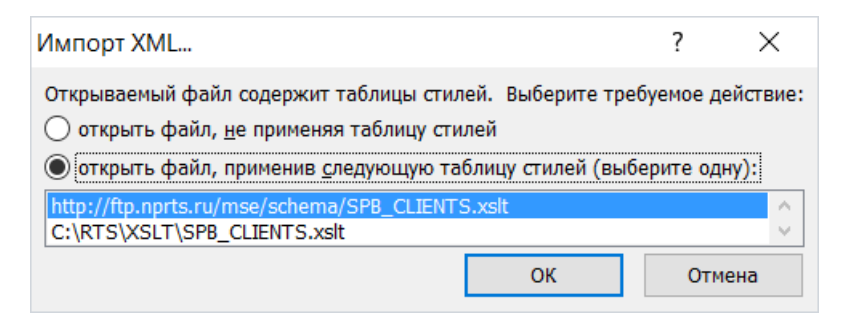

## И подтвердить «Да»:

| Microsoft | Excel                                                                                                    |     |     |         | > |  |  |  |
|-----------|----------------------------------------------------------------------------------------------------|-----|-----|---------|---|--|--|--|
|           | Действительный формат открываемого файла (SPB_CLIENTS_2023-09-01) отличается от указываемого его расширением имени файла. Перед открытием д<br>убедитесь, что он не поврежден и получен из надежного источника. Открыть этот файл сейчас? |     |     |         |   |  |  |  |
|           | Д                                                                                                    | э 🛛 | Нет | Справка | ] |  |  |  |
|           | Были ли сведения полезными?                                                                                                    |     |     |         |   |  |  |  |